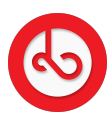

Knowledgebase > Marketplace > Buy on Bloop Marketplace > How can I track my order?

How can I track my order? Anna Zozulenko - 2025-07-01 - Buy on Bloop Marketplace Navigate to the "Menu" located in the bottom right corner.

Look for the "Order" icon and click on it to access your orders.

Inside the Order section, find the specific order you want to track.

Click on the "Track" button for the order you wish to track. Once the seller inserts the tracking number for your order, you will be able to view the tracking data here.

Once you receive your order, return to the Order section.

Find the order you've received and click on the button labeled "Received."

Clicking the "Received" button allows you to leave a review for the product you purchased. Share your feedback and experiences with the product to help other users make informed decisions.